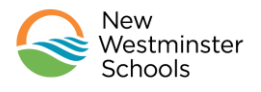

Welcome to Fuel Up! New Westminster school district's school nourishment program.

The instructions below will show you how to create an online ordering account for your family so that your child(ren) can begin to Fuel Up!

## Setting up your Account

Go to the FuelUp! with Ready Maid Meals ordering platform at: <u>https://readymaid.ahotlunch.ca</u>

1. You will be redirected to the secure account creation page:

| Ready Maid Meals                                                                                                    | Parent Sign Up<br>Please fill in your details                                                                                                    |                                                                                         |  |  |
|----------------------------------------------------------------------------------------------------|----------------------------------------------------------------------------------------------------|-----------------------------------------------------------------------------------------|--|--|
| Fuel Up! with Ready Maid Meals                                                                                                    | First Name *<br>e.g. John<br>This field is required                                                                                               | Last Name★<br>e.g. Doe                                                                  |  |  |
| Email Address  Password  Keep me signed in  Keep me signed in  Resend Activation Line  Forgot Password?  Parents  Keev sample menus  View sample menus | Email *<br>e.g. john@example.com<br>Password *<br>Try using numbers and special characters<br>Captcha *<br>1+5 = Answer<br>SAVE Back to home page | Phone<br>e.g. (541) 754 3010<br>Confirm Password *<br>Enter your password a second time |  |  |

- 2. Fields with a red asterisk (\*) are required.
- 3. A required "Captcha" field guarantees that you're not using a 'bot' to automatically create accounts.
- 4. Your phone number is not required; however, including it will enable Ready Maid Meals to contact you if there are questions regarding your order.
- 5. When you click SAVE, a confirmation email will be sent to the account you have entered. The email will contain a link which will a) confirm your account and b) send you back to the homepage where you can log in and start ordering healthy, nutritious lunches.

## Adding children to your account

- 1. To set up meal ordering you'll need to add your child(ren) to your account
- 2. Click on "Children" on the left side of the homepage.
- 3. Enter a campus code. Campus codes are provided below.
- 4. Click on "Verify Campus".
- 5. Select your child's grade and division.
- 6. Click on the blue "Create" button.

| SCHOOL                           | CAMPUS CODE     | FUEL UPI WITH READY MAID MEALS                                                   |
|----------------------------------|-----------------|----------------------------------------------------------------------------------|
| Connaught Elementary             | Connaught       |                                                                                  |
| Ecole Glenbrook Middle           | Glenbrook       | Children A00 CH                                                                  |
| Ecole Herbert Spencer Elementary | Spencer         | NAME E. STUDENTID CAMPUS GRADE CLASSROOM PROGRAM                                 |
| Ecole Qayqayt Elementary         | Qayqayt         |                                                                                  |
| Ecole Tweedsmuir Elementary      | Tweedsmuir      | Ecole Qayayt Grade 4 add children to Femeratary                                  |
| F.W. Howay Elementary            | Howay           | S Urders + your account                                                          |
| Fraser River Middle              | Fraser River    | Cancel carlo     1. Click on "Children"     10 25 50 100 2     from the homepage |
| Lord Kelvin Elementary           | Kelvin          | \$ Advance Payment                                                               |
| Queen Elizabeth Elementary       | Queen Elizabeth | Contact Admin                                                                    |
| Queensborough Middle School      | Queensborough   | Software Support                                                                 |
| Richard McBride Elementary       | McBride         |                                                                                  |

# **Ordering Meals**

- 1. After adding your child(ren), click onto the Home page.
- 2. Click "Orders" on the left menu to start ordering lunches. The order screen will appear.
- 3. Click on the blue "Order" button to the right of your child's name. An allergen statement will appear:

"While every effort will be made to provide allergen free meals, common food allergens are all utilized in the kitchen. Cross contamination is always a possibility. If your child has severe allergies, we recommend packing a meal from home."

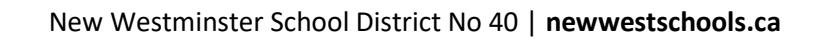

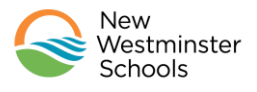

#### Getting Started Creating Your Fuel Up! Account

- 4. Click "**Order**" again to bring you to the ordering page where you can make your food selections.
- 5. Ordering is done on an individual basis (if you have more than one child you will need to repeat the process for each child. Orders can be made for a day, a week or a month at a time.

| FUEL UPI WITH READY MAID MEALS |                                |                     |               | FUEL UP! WITH READY MAID MEALS                              |          |            |       |                                 | -0      |
|--------------------------------|--------------------------------|---------------------|---------------|-------------------------------------------------------------|----------|------------|-------|---------------------------------|---------|
| <b>Q</b>                       |                                |                     |               | <b>Q</b>                                                    | Children |            |       |                                 |         |
|                                | HOME                           | Tatal Fashaba Paste |               | ft Home                                                     | NAME     | CAMPUS     | GRADE | CLASSROOM                       |         |
| A Home                         | \$0.00                         | \$0.00              |               | 21. Children                                                | 4        | All        | 4     | 4                               |         |
| 22 Children                    |                                |                     |               | 🟋 Orders —                                                  | 101100   | Elementary |       |                                 | ORDER   |
| 🗧 Orders 🚽 🕂                   | WELCOME                        |                     |               | New Order<br>My Orders                                      |          |            |       | Click here to<br>order for this | 100 300 |
| Lunch Card                     | Click here to start            |                     |               | Shopping Cart                                               |          |            |       | crina                           |         |
| Transaction History            | ordering delicious<br>lunches! |                     |               | Calendar                                                    |          |            |       |                                 |         |
| \$ Advance Payment             |                                |                     |               | Transaction History                                         |          |            |       |                                 |         |
| Contact Admin                  |                                |                     |               | \$ Advance Payment                                          |          |            |       |                                 |         |
| Software Support               |                                |                     | $\rightarrow$ | <ul> <li>Contact Admin</li> <li>Software Support</li> </ul> |          |            |       |                                 |         |
|                                |                                |                     |               |                                                             |          |            |       |                                 |         |

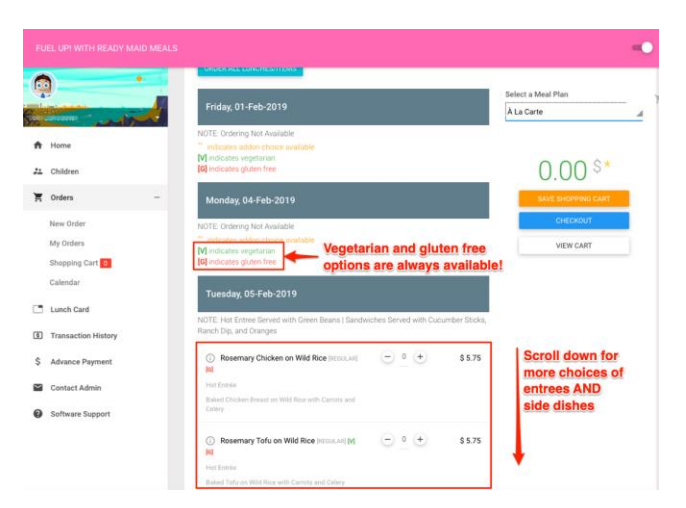

## Payment and Change Information

#### 1. Ordering and Change Deadline:

| Order or cancel<br>by midnight on | For lunch delivery on |
|-----------------------------------|-----------------------|
| Saturday                          | Monday                |
| Sunday                            | Tuesday               |
| Monday                            | Wednesday             |
| Tuesday                           | Thursday              |
| Wednesday                         | Friday                |

#### 2. Cancellation Policy:

- a. Orders may be cancelled by 8 am *if your child is ill* by e-mailing <u>FuelUp@sd40.bc.</u>ca. Please include your child's name, school, division, and reason for cancellation in your e-mail. A credit will appear on your account.
- b. Cancellations for any other reasons must be done by the ordering deadlines outlined above.

#### 3. Payment:

Payment must be made at the time of ordering and can be made using Visa, Master Card or electronic cheque. You can also prepay for meals to your account which will be debited as food is ordered.